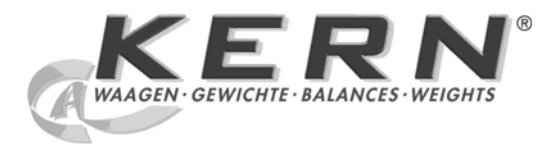

KERN & SohnGmbHZiegelei 1Tel.: +49-[0]74D-72336 BalingenFax: +49-[0]74E-mail: info@kern-sohn.comInternet: www.

Tel.: +49-[0]7433- 9933-0 Fax: +49-[0]7433-9933-149 Internet: www.kern-sohn.com

# Gebruiksaanwijzing Set voor dichtheidsbepalingen

# **KERN ALS/PLS-A01**

Versie 1.5 04/2008 NL

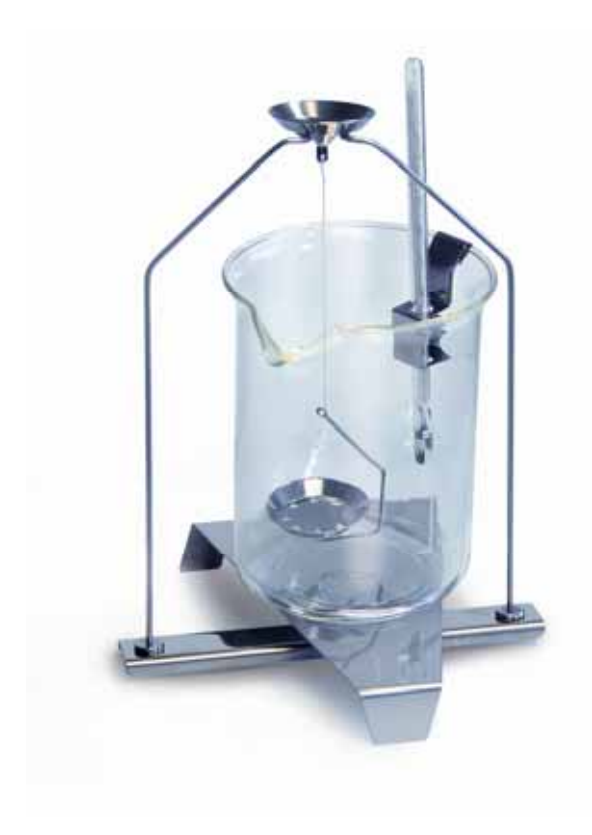

ALS/PLS-A01-BA-nl-0815

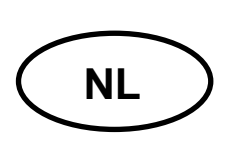

# **KERN ALS/PLS-A01**

Versie 1.5 04/2008 Gebruiksaanwijzing Set voor dichtheidsbepalingen voor precisie- en analyseweegschalen KERN ALT, KERN PLT, KERN ALS/ALJ, KERN ALS..N/ALJ..N, KERN PLS/PLJ

### Inhoudsopgave:

| 1 | INL               | EIDING                                                                       | 3  |
|---|-------------------|------------------------------------------------------------------------------|----|
|   | 1.1               | LEVERINGSOMVANG                                                              | 3  |
| 2 | INS               | TALLATIE VAN DE SET VOOR DICHTHEIDSBEPALINGEN                                | 5  |
| 3 | PR                | INCIPE VAN DE DICHTHEIDSBEPALING                                             | 9  |
|   | 3.1               | INVLOEDGROOTHEDEN EN FOUTBRONNEN                                             | 10 |
| 4 | DIC               | HTHEIDSBEPALING VAN VASTE STOFFEN                                            |    |
|   | 4.1<br>4.2<br>4.3 | MODELLEN KERN ALS/ALJ/PLS/PLJ<br>MODELLEN ALJN/ALSN<br>MODEL KERN ALT, PLT   |    |
| 5 | DIC               | HTHEIDSBEPALING VAN VLOEISTOFFEN                                             |    |
|   | 5.1<br>5.2<br>5.3 | MODEL KERN ALS/ALJ/PLS/PLJ<br>MODELLEN KERN ALJN/ALSN<br>MODEL KERN ALT, PLT |    |
| 6 | DIC               | HTHEIDSTABEL VOOR WATER                                                      | 41 |
| 7 | AA                | NBEVOLEN HANDELSWIJZE                                                        |    |

# 1 Inleiding

Bij aankoop van de set voor dichtheidsbepalingen als toebehoren bij de elektronische weegschaal staan 2 modellen ter beschikking:

**KERN ALS-A01** voor analyseweegschalen serie **KERN ALT, KERN ALS/ALJ** en **KERN ALS..N/ALJ..N** (geschikt enkel voor modellen met afleesbaarheid van **d** = 0,1 mg).

KERN PLS-A01

voor precisieweegschalen serie **KERN PLS/PLJ** en **KERN PLT** (geschikt enkel voor modellen met afleesbaarheid van d = 1 mg)

In onderhavige gebruiksaanwijzing worden enkel werkzaamheden beschreven die met de set voor dichtheidsbepalingen worden uitgevoerd. Verdere informatie betreffende weegschaalbediening bevinden zich in de gebruiksaanwijzing van elke weegschaal.

# 1.1 Leveringsomvang

KERN ALS-A01:

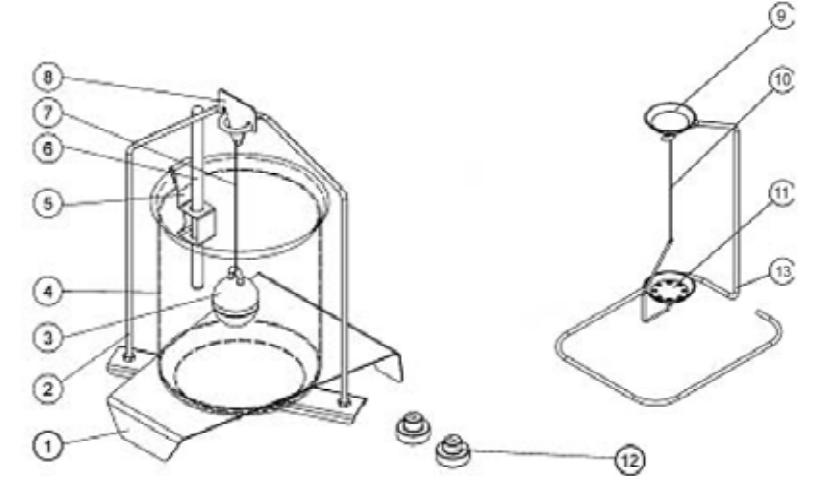

| Nr. | Bepaling                |    |                                                   |
|-----|-------------------------|----|---------------------------------------------------|
| 1   | Platform voor maatbeker | 9  | Monsterschaal                                     |
| 2   | Statief                 | 10 | Draad                                             |
| 3   | Glazen zinklood         | 11 | Zeefschaal                                        |
| 4   | Glazen maatbeker        | 12 | Extra gewichten (zie hoofdstuk 5)                 |
| 5   | Greep voor thermometer  | 13 | Extra statief (opleg van monsterschalen/zinklood) |
| 6   | Thermometer             |    | Pincet of afb.                                    |
| 7   | Draad                   |    | Gebruiksaanwijzing                                |
| 8   | Haak voor zinklood      |    |                                                   |

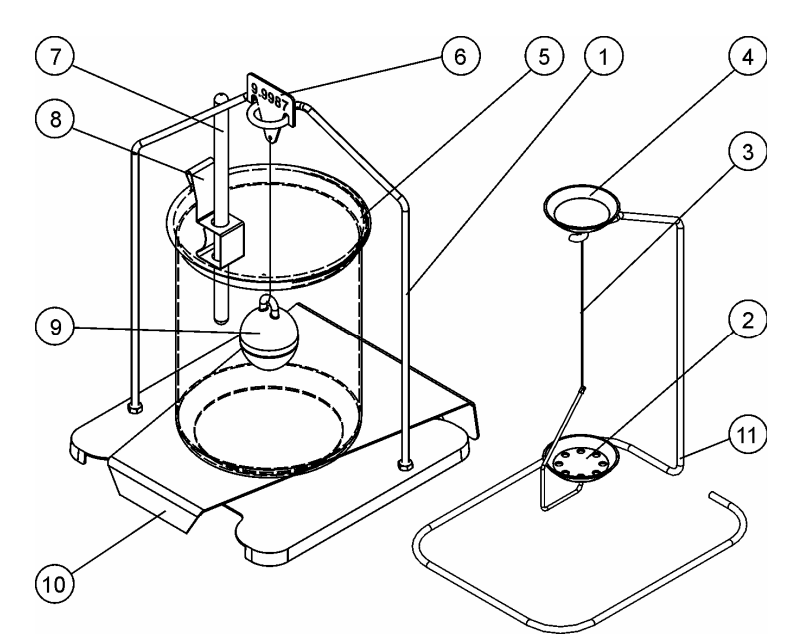

| Nr. | Bepaling           |    |                                                   |
|-----|--------------------|----|---------------------------------------------------|
| 1   | Statief            | 7  | Thermometer                                       |
| 2   | Zeefschaal         | 8  | Greep voor thermometer                            |
| 3   | Draad              | 9  | Glazen zinklood                                   |
| 4   | Monsterschaal      | 10 | Platform voor maatbeker                           |
| 5   | Glazen maatbeker   | 11 | Extra statief (opleg van monsterschalen/zinklood) |
| 6   | Haak voor zinklood |    | Pincet of afb.                                    |
|     |                    |    | Gebruiksaanwijzing                                |

# 2 Installatie van de set voor dichtheidsbepalingen

⇒ Van de weegschaal volgende onderdelen verwijderen

#### Model KERN ALT:

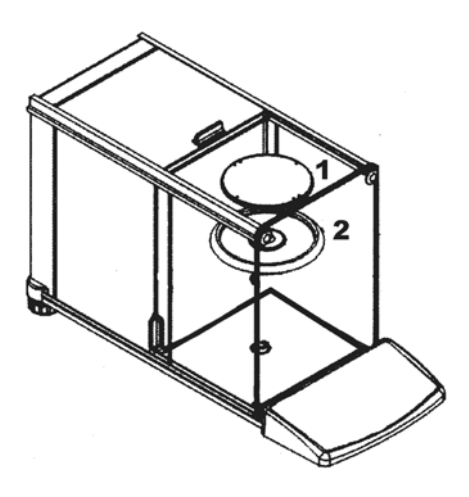

- (5) Weegschaalplateau
- (6) Beschermingring

Model KERN ALS/ALJ:

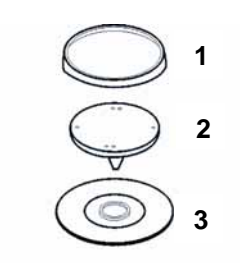

- (1) Weegschaalplateau
- (2) Greep van weegschaalplateau
- (3) Beschermingring

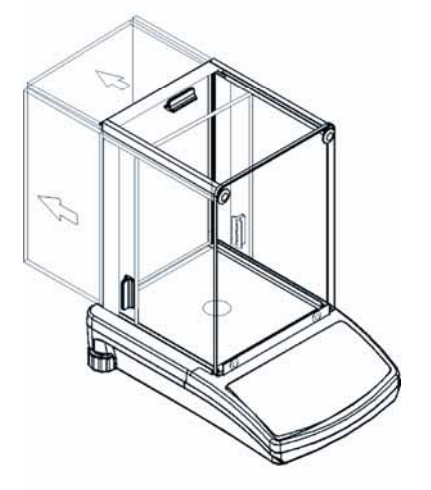

# Modellen KERN PLS/PLJ, PLT:

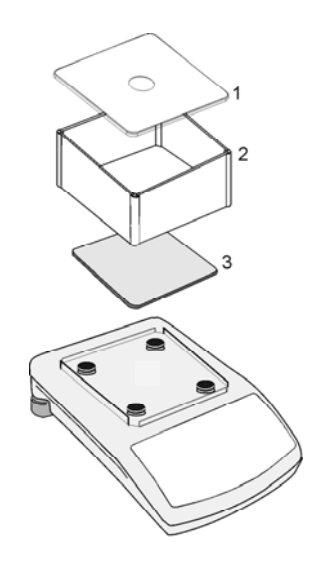

- (1) Deksel van windscherm
- (2) Windscherm
- (4) Weegschaalplateau

⇒ Installatie van de set voor dichtheidsbepalingen

Modellen KERN ALS/ALJ, KERN ALT: centrale 1-punt bevestiging

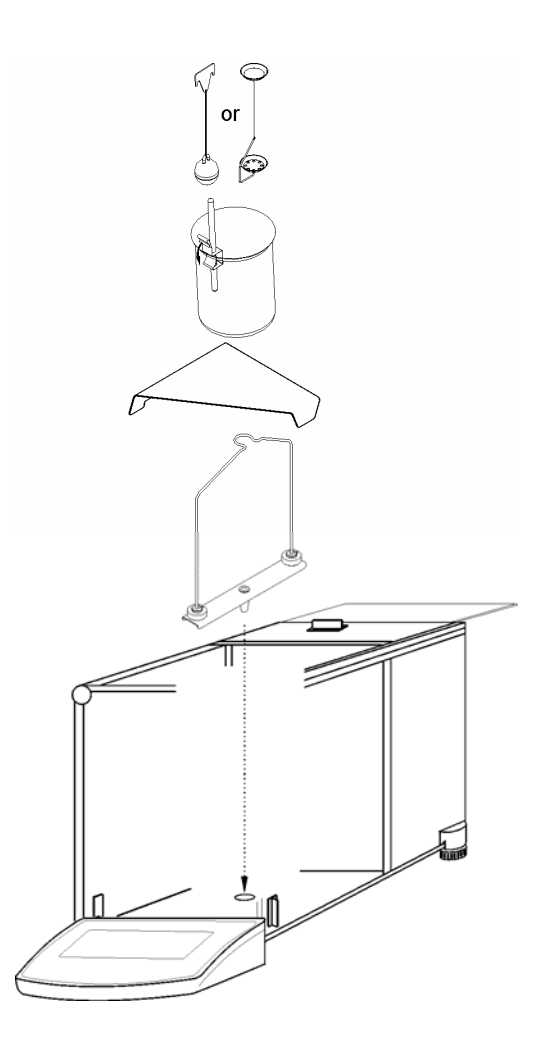

Modellen KERN ALS..N/ALJ..N: centrale 1-punt bevestiging

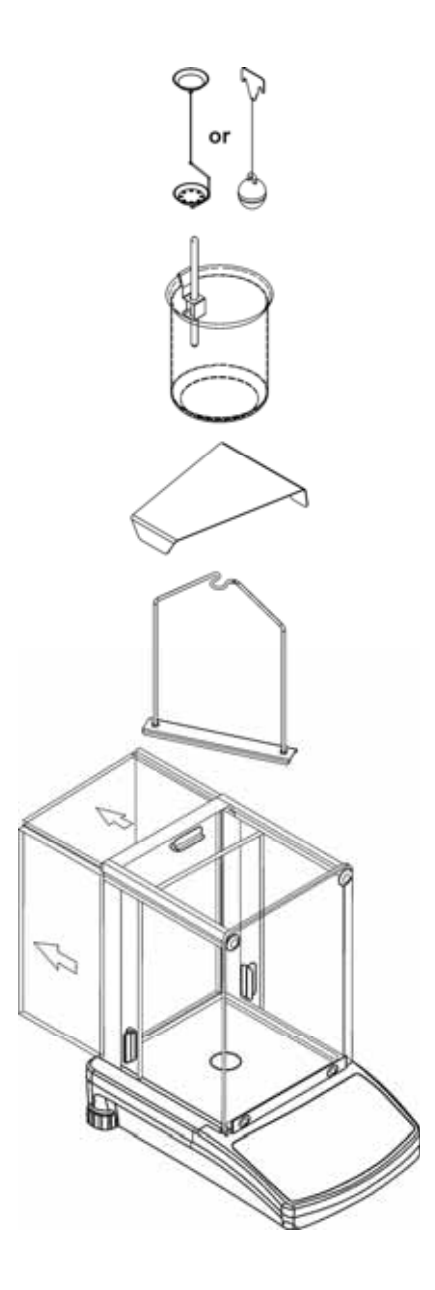

### Modellen KERN PLS/PLJ, PLT: 4-punt bevestiging

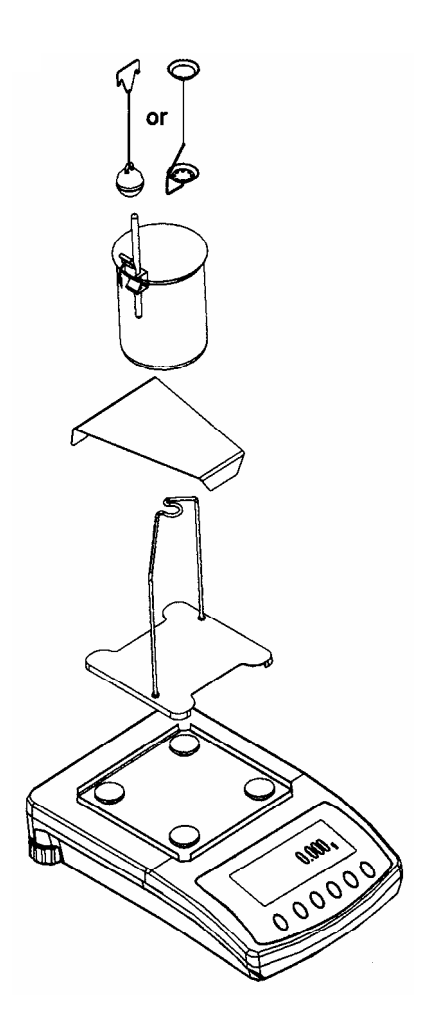

Let op:

- De platform voor maatbeker maag het statief niet aanraken!
- Bij geïnstalleerde set voor dichtheidsbepalingen is justeren niet mogelijk. Om te justeren dien de set voor dichtheidsbepalingen worden afgenomen en het weegschaalplateau te worden opgezet.

# 3 Principe van de dichtheidsbepaling

Drie belangrijke natuurkundige grootheden zijn: het **volume** en het **gewicht** van de lichamen als ook de **dichtheid** van stoffen. Het gewicht en het volume worden met elkaar door de dichtheid gekoppeld.

#### Dichtheid [ $\rho$ ] is de verhouding van het gewicht [ m ] tot het volume [ V ].

$$\rho = \frac{m}{V}$$

De dichtheid wordt in het SI uitgedrukt in kilogram per kubieke meter (kg/m<sup>3</sup>). 1 kg/m<sup>3</sup> is gelijk aan de dichtheid van een homogeen lichaam dat bij het gewicht van 1 kg het volume van 1 m<sup>3</sup> inneemt.

Andere vaak gebruikte eenheden zijn:

$$1 \frac{g}{cm^{3}}$$
,  $1 \frac{kg}{m^{3}}$ ,  $1 \frac{g}{l}$ 

Door het gebruik van de set voor dichtheidsbepalingen in combinatie met de weegschalen KERN ALS/ALJ/PLS/PLJ, KERN PLT en KERN ALT kan men snel en zeker de dichtheid van vaste en vloeistoffen bepalen. De werkwijze van de set voor dichtheidsbepaling gebruikt de "wet van Archimedes":

DE OPWAARTSE KRACHT IS EEN KRACHT. ZE TAST EEN LICHAAM AAN DAT IN VLOEISTOF IS ONDERGEDOMPELD. DE OPWAARTSE KRACHT IS EVEN GROOT ALS HET GEWICHT VAN DE VERPLAATSTE **vloeistof**. DE OPWAARTSE KRACHT WERKT LOODRECHT NAAR BOVEN.

Daardoor wordt de dichtheid volgens volgende formules berekend:

#### Bij dichtheidsbepaling van vaste stoffen

Met behulp van onze weegschalen kan men vaste stoffen zowel in de lucht [A] als ook in het water [B] wegen. Indien de dichtheid van het verplaatste medium [ $\rho_0$ ] bekend is, wordt de dichtheid van vaste stof [ $\rho$ ] als volgt berekend:

$$\rho = \frac{A}{A-B} \rho_o$$

- $\rho$  = Monsterdichtheid
- A = Monstergewicht in de lucht
- B = Monstergewicht in meetvloeistof
- $\rho_o$  = Dichtheid van meetvloeistof

### Bij dichtheidsbepaling van vloeistoffen

De dichtheid van een vloeistof wordt bepaald met behulp van zinklood waarvan het volume ([V] zie inpersing) bekend is. Het zinklood wordt zowel in de lucht [A] als ook in de monstervloeistof [B] gewogen.

Conform de wet van Archimedes werkt op een ondergedompeld lichaam een opwaartse kracht [G]. Deze kracht is even groot als de gewichtkracht (het gewicht) van de verplaatste vloeistof.

Het volume [V] van het ondergedompelde lichaam is gelijk aan het volumen van de verplaatste vloeistof.

$$\rho = \frac{G}{V}$$

G = Opwaartse kracht van zinklood

Opwaartse kracht van zinklood =

Het gewicht van zinklood in de lucht [A] - Het gewicht van zinklood in de monstervloeistof[B].

Derhalve:

$$\rho = \frac{A - B}{V} + \rho_L$$

- $\rho$  = Dichtheid van monstervloeistof
- A = Zinkloodgewicht in de lucht
- B = Zinkloodgewicht in monstervloeistof
- V = Volume van zinklood
- $\rho_L$  = Luchtdichtheid (0.0012 g/cm<sup>3</sup>)

### 3.1 Invloedgrootheden en foutbronnen

- ⇒ Luchtdruk
- ⇒ Temperatuur
- $\Rightarrow$  Afwijking van het volume van zinklood (± 0,005 cm<sup>3</sup>)
- ⇒ Oppervlaktespanning van vloeistof
- ⇒ Luchtbellen
- ⇒ Indompeldiepte van de monsterschaal of zinklood
- ⇒ Porositeit van vaste stof

# 4 Dichtheidsbepaling van vaste stoffen

De weegschaal voorbereiden zoals beschreven in hoofdstuk 2 "Installatie van de set voor dichtheidsbepalingen".

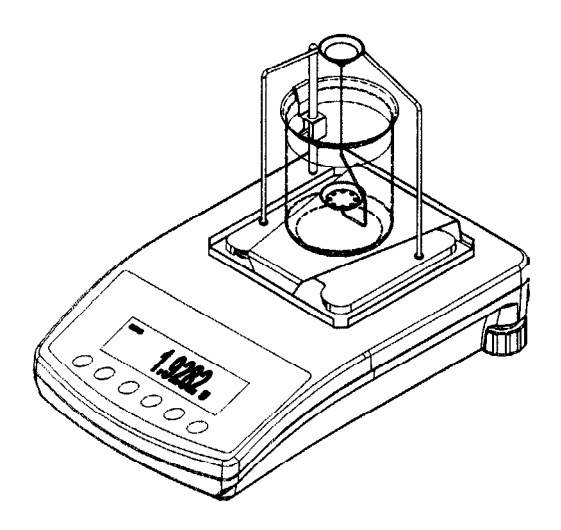

- $\Rightarrow$  De greep voor thermometer op de rand van glazen maatbeker plaatsen.
- ⇒ Thermometer ophangen
- ⇒ In de glazen maatbeker de meetvloeistof gieten, waarvan de densiteit  $\rho_0$  bekend is. Vullen tot de hoogte van ca.  $\frac{3}{4}$  van het volume.
- $\Rightarrow$  Glazen maatbeker in het midden van het platform plaatsen.
- $\Rightarrow$  De monsterschaal in het midden van het statief ophangen.
- ⇒ De temperatuur van meetvloeistof zo lang instellen totdat deze constant is.

## 4.1 Modellen KERN ALS/ALJ/PLS/PLJ

| Toets | Display             | Beschrijving                                                                                                    |
|-------|---------------------|----------------------------------------------------------------------------------------------------|
|       |                     | De weegschaal aanzetten, ze<br>wordt zelfgediagnosticeerd.                                                                                                    |
|       |                     | Afwachten totdat de<br>stabilisatieaanduiding en de<br>aanduiding van weegschaalnul<br>verschijnen.                                                                                                    |
|       | Add<br>of<br>PIECES | Menukeuze: (afhankelijk van<br>model)<br>De toets <b>TARE</b> drukken, op<br>display verschijnen horizontale<br>balken, tijdens verschijnen de<br>toets <b>F</b> drukken. Eerste functie<br>" <b>Add</b> " of " <b>Pieces</b> " verschijnt. |
| (F)   | -60-                | De toets <b>F</b> zo lang drukken<br>totdat de functie van<br>dichtheidsbepaling voor vaste<br>stoffen " <b>Co</b> " verschijnt.                                                                                                    |
|       | 05H                 | Keuze bevestigen.<br>De weegschaal is nu in de<br>modus dichtheidsbepaling voor<br>vaste stoffen.                                                                                                    |

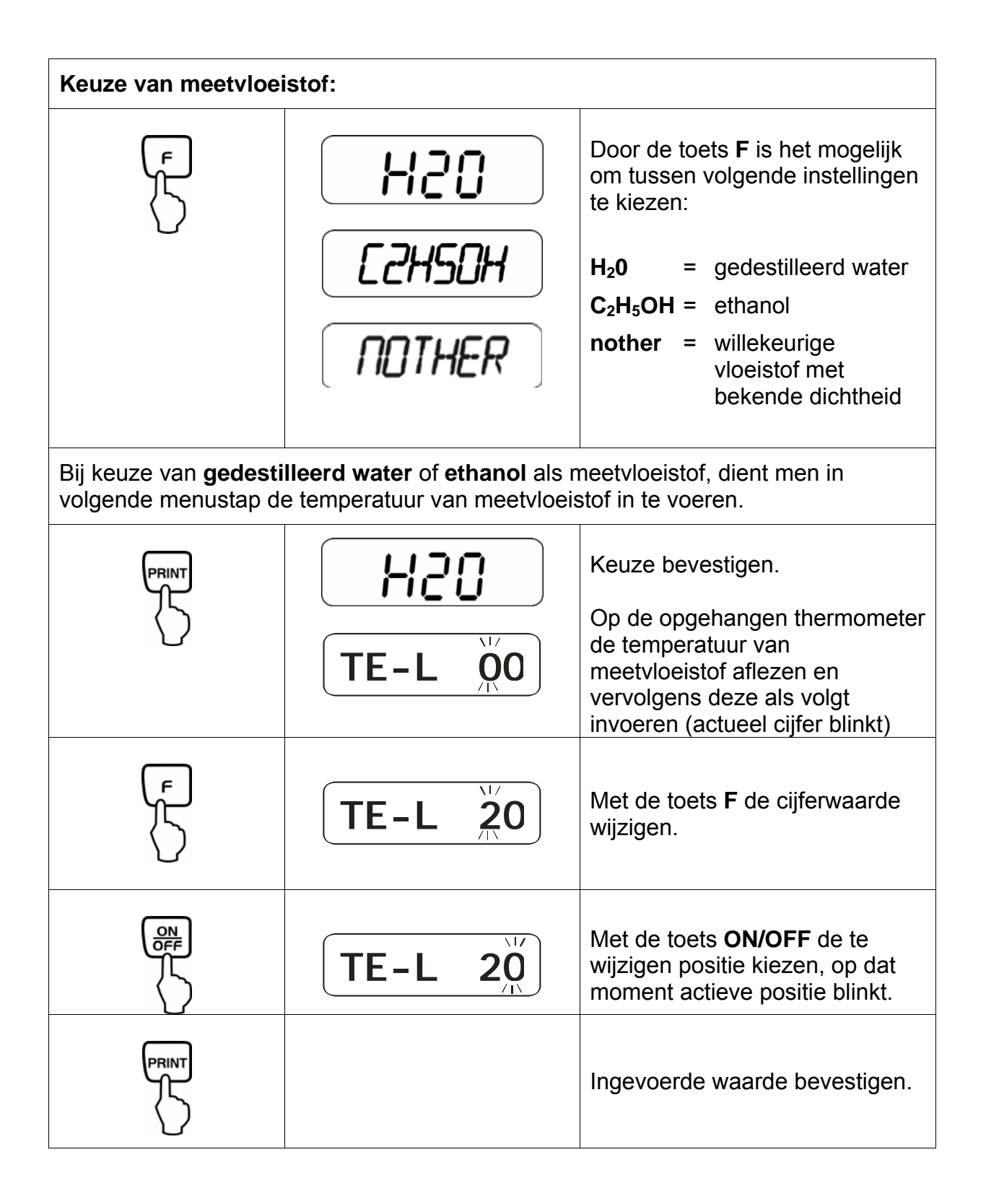

| Bij keuze van "nothEr" als meetvloeistof, dient men in volgende menustap de dichtheid ervan in te voeren. |                |                                                                                                    |  |  |
|----------------------------------------------------------------------------------------------------|----------------|----------------------------------------------------------------------------------------------------|--|--|
|                                                                                                    | NOTHER         | Keuze bevestigen.                                                                                     |  |  |
|                                                                                                    | <b>Z000000</b> | Dichtheid van meetvloeistof invoeren (actueel cijfer blinkt)                                          |  |  |
|                                                                                                    |                | Met de toets <b>ON/OFF</b> de te<br>wijzigen positie kiezen, op dat<br>moment actieve positie blinkt. |  |  |
| (F)                                                                                                    | <b>Z900000</b> | Met de toets <b>F</b> de cijferwaarde<br>wijzigen.                                                    |  |  |
|                                                                                                    | <b>z997800</b> |                                                                                                    |  |  |
|                                                                                                    |                | Ingevoerde waarde bevestigen.                                                                         |  |  |

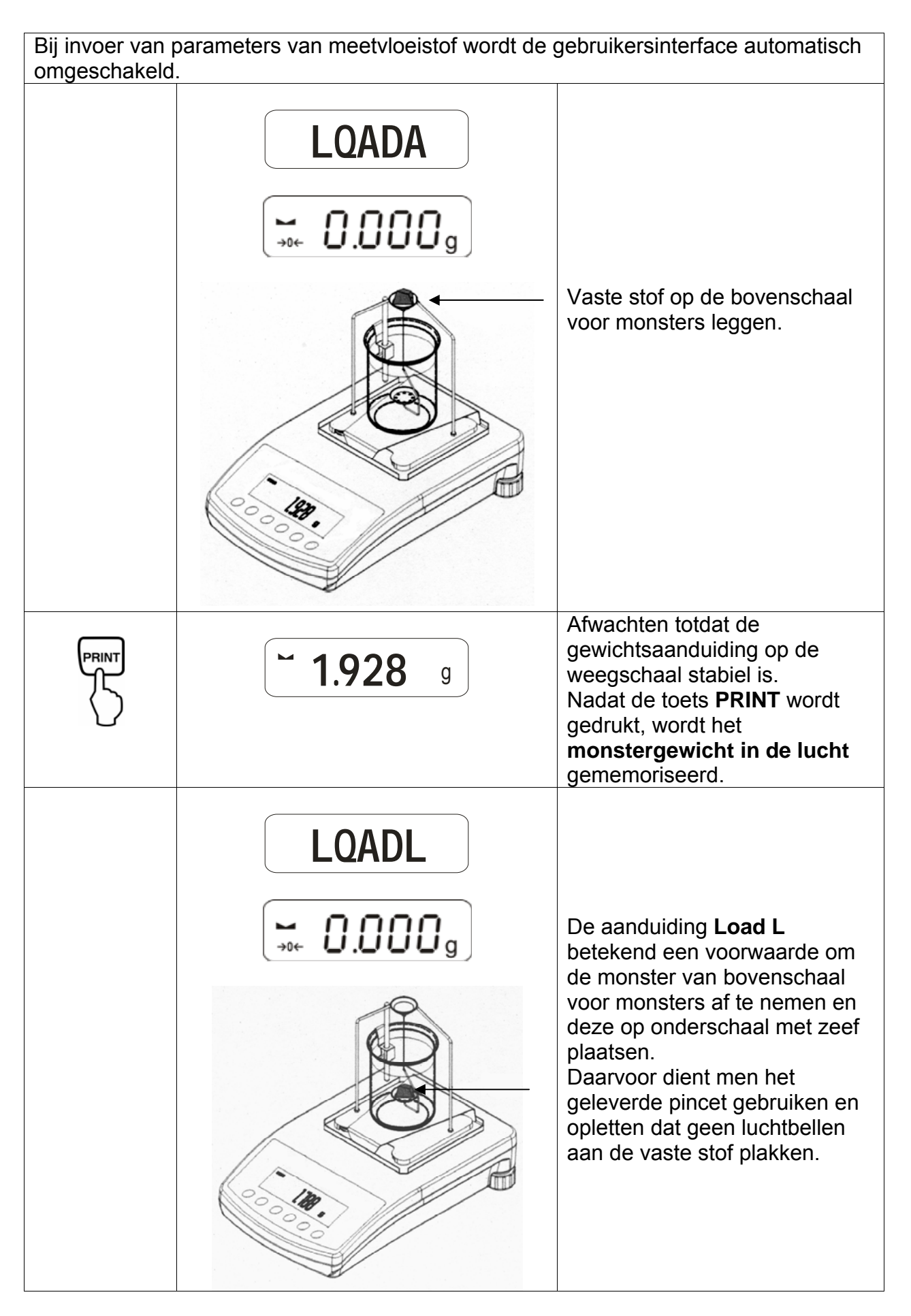

| PRINT            | <b>~ 1.788</b> g                     | Afwachten totdat de<br>gewichtsaanduiding op de<br>weegschaal stabiel is.<br>Nadat de toets <b>PRINT</b> wordt<br>gedrukt, wordt het<br><b>monstergewicht in de</b><br><b>meetvloeistof</b><br>gememoriseerd. |
|------------------|--------------------------------------|----------------------------------------------------------------------------------------------------|
|                  | <b>F</b> 1.990 <sup>g</sup>          | <b>De monsterdichtheid (</b> ρ <b>)</b><br>wordt automatisch berekend<br>en verschijnt op display<br>[g/cm <sup>3</sup> ].                                                                                    |
|                  |                                      | Gegevensuitgang naar serieel<br>interface RS 232.<br>Het resultaat wordt uitgegeven<br>in g/cm <sup>3</sup> .                                                                                                 |
| Monster afnemen, | het resultaat van de meting wordt no | og steeds afgelezen.                                                                                                    |
|                  |                                      | Terug naar weegmodus door de toets <b>TARE</b> .                                                                                                    |

### 4.2 Modellen ALJ..N/ALS..N

Uitvoering:

- De toets a drukken. De toets UNIT zo lang drukken totdat de functie van dichtheidsbepaling voor vaste stoffen "F6 d\_Co" verschijnt.
- Met de toets **PRINT** bevestigen. De weegschaal is nu in de modus dichtheidsbepaling voor vaste stoffen. Op display verschijnt het symbool "liguid", en vervolgens "H<sub>2</sub>0".
- Met de toets **UNIT** wordt de meetvloeistof gekozen.

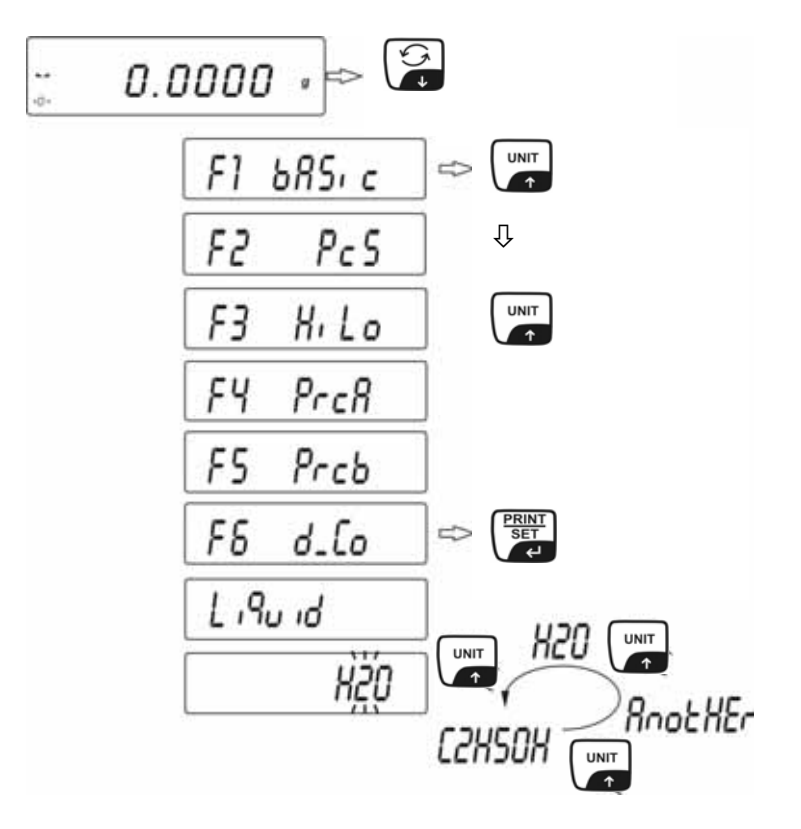

Dichtheid kan in drie vloeistoffen worden bepaald:

- H2O (gedestilleerd water),
- C2H5OH (spiritus 100% +/- 0.1% in de temperatuur van 20°C),
- AnotHEr (willekeurige vloeistof met bekende dichtheid).
- Met de toets **PRINT** gekozen vloeistof bevestigen.
- Bij keuze van "gedestilleerd water" of "ethanol" als meetvloeistof, dient men in volgende menustap de temperatuur van meetvloeistof in te voeren.
- De temperatuur van meetvloeistof op de opgehangen thermometer aflezen en met de toets UNIT of invoeren.

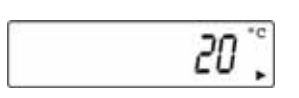

- Met de toets **PRINT** bevestigen.

Bij keuze van "**AnotHEr**" als meetvloeistof, dient men in volgende menustap de dichtheid ervan in te voeren.

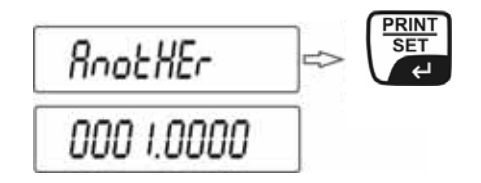

- Met de toets UNIT of a de numerieke waarde invoeren (actueel cijfer blinkt).
- Met de toets F de te wijzigen positie kiezen (actuele positie blinkt).
- Met de toets **PRINT** bevestigen.

Na invoer van parameters van meetvloeistof wordt de gebruikersinterface van de weegschaal automatisch omgeschakeld:

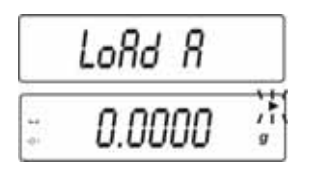

- Symbool LOAD A verschijnt op display voorwaarde om vaste stof op de bovenschaal voor monsters leggen.
- De toets TARE drukken en wachten totdat de aanduiding van weegschaalnul verschijnt.

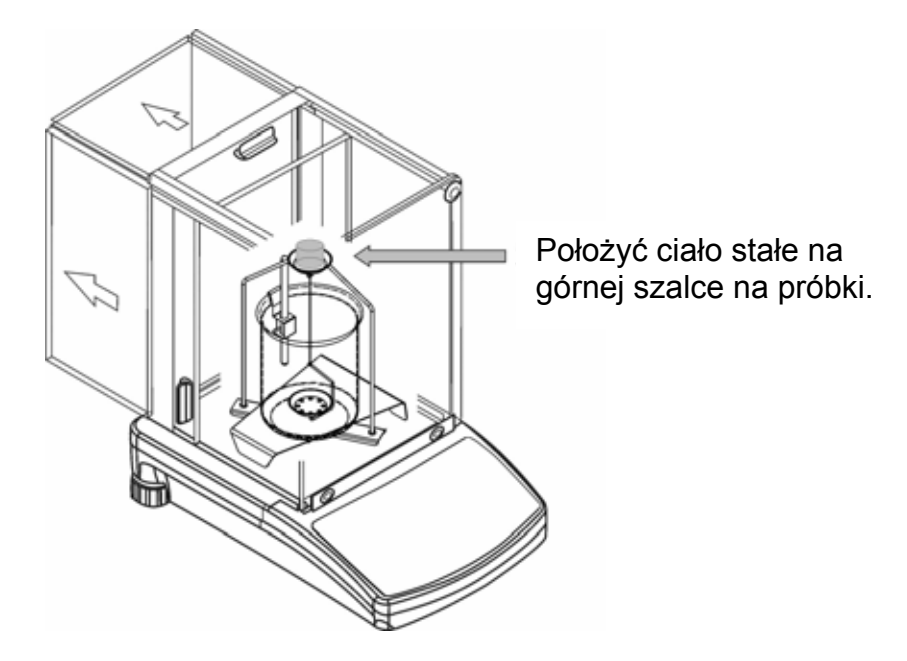

 Afwachten totdat de gewichtsaanduiding op de weegschaal stabiel is. Nadat de toets **PRINT** wordt gedrukt, wordt het **monstergewicht in de lucht** gememoriseerd.  Nadat de aanduiding Load L verschijnt dient men de monster van bovenschaal voor monsters af te nemen en deze op onderschaal met zeef plaatsen.

Daarvoor dient men het geleverde pincet gebruiken en opletten dat geen luchtbellen aan de vaste stof plakken.

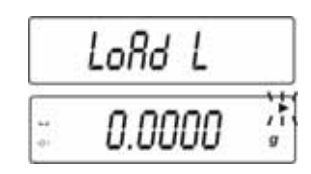

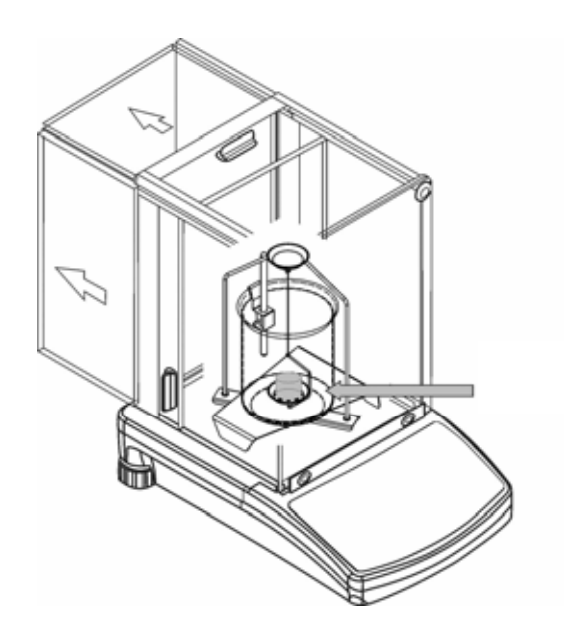

- Afwachten totdat de gewichtsaanduiding op de weegschaal stabiel is.
  Nadat de toets **PRINT** wordt gedrukt, wordt het **monstergewicht in de** meetvloeistof gememoriseerd.
- De monsterdichtheid wordt automatisch berekend en verschijnt op display [g/cm3].

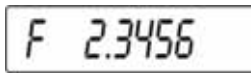

Monster afnemen, het resultaat van de meting wordt nog steeds afgelezen.

Vervolgens kan deze worden gewijzigd als volgt:

| PRINT<br>SET | Afdruk van meetresultaat              |
|--------------|---------------------------------------|
|              | Volgende dichtheidsbepaling activeren |
| F<br>→       | Terug naar menu                       |

# 4.3 Model KERN ALT, PLT

| Toets        | Display                                                                                                    | Beschrijving                                                                                              |
|--------------|----------------------------------------------------------------------------------------------------|----------------------------------------------------------------------------------------------------|
|              | 29.12.04    Einstellungen    13:47:55      P8 ▶01▶ Zählen    1    aktiv      02    Kontrollwägen    0    gesperrt      03    Dosieren    1    Aktiv      04    Prozentwägen    1    Aktiv      05    Tierwägen    0    Gesperrt      06    Dichte    1    Aktiv      07    Rezeptieren    0    Gesperrt      08    Statistik    0    Gesperrt | In de menu van bedrijfsmodus<br>optie "Dichtheid" activeren (zie<br>gebruiksaanwijzing).                  |
|              | 29.12.04Funktionen13:47:56M0Wiegen13:47:56M1Zählen13:47:56M2Kontrollwägen13:47:56M3Dosierung13:47:56M4Prozentwägen10:50:50:50:50:50:50:50:50:50:50:50:50:50                                                                                                    | Met de cursor (►) de menupunt<br>" <b>M6 Dichtheid</b> " kiezen                                           |
|              | Dichte    M6 ▶ 01 Prozedur  ▶Festkörper    02 Flüssigkeit  Wasser    03 Temperatur  22  °C    04 Dichte  1.0546  g/cm3    05 Statistik  NEIN    06 Start                                                                                                    | Menu van parameterkeuze<br>verschijnt.<br>Parameters van<br>dichtheidsbepaling zijn daarin<br>inbegrepen. |
|              |                                                                                                    | Parameter met de cursor (►)<br>aanduiden.                                                                 |
| Parameter 01 | Procedure                                                                                                    |                                                                                                    |
|              |                                                                                                    | Actuele menupunt blinkt.                                                                                  |
|              | Density setup    M6 ▶ 01 Prozedur  ▶Flüssigk.    02 Senkk. volumen  1.00000    03 Statistik  NEIN    04 Start  NEIN                                                                                                    | Instelling voor " <b>vaste stof"</b><br>activeren.                                                        |
| PRINT<br>SET | Dichte    M6 ▶ 01 Prozedur  ▶Festkörper    02 Flüssigkeit  Wasser    03 Temperatur  22  °C    04 Dichte  1.0546  g/cm3    05 Statistik  NEIN    06 Start  Variant                                                                                                    | Keuze bevestigen.<br>De weegschaal is nu in de<br>modus dichtheidsbepaling voor<br>vaste stoffen.         |

| Parameter 02 Vloeistof                     |                                                                                                    |                                                                                                    |  |  |  |
|--------------------------------------------|----------------------------------------------------------------------------------------------------|----------------------------------------------------------------------------------------------------|--|--|--|
| F                                          |                                                                                                    | Actuele menupunt blinkt.                                                                                                    |  |  |  |
|                                            | Dichte<br>M6 ▶ 01 Prozedur Festkörper<br>02 Flüssigkeit ▶ Wasser<br>03 Tomperstur 22 °C                                                                     | Keuze van meetvloeistof:                                                                                                    |  |  |  |
| √ <sub>of</sub> √                          | 04 Dichte 1.0546 g/cm3<br>05 Statistik NEIN                                                                                                    | Water =gedestilleerd water                                                                                                    |  |  |  |
|                                            |                                                                                                    | Alcohol =ethanol                                                                                                    |  |  |  |
|                                            |                                                                                                    | Overige =willekeurige vloeistof<br>met bekende<br>dichtheid                                                                           |  |  |  |
|                                            |                                                                                                    | Keuze bevestigen.                                                                                                    |  |  |  |
| Bij keuze van <b>ge</b><br>volgende menust | Bij keuze van <b>gedestilleerd water</b> of <b>ethanol</b> als meetvloeistof, dient men in volgende menustap de temperatuur van meetvloeistof in te voeren: |                                                                                                    |  |  |  |
| Parameter 03                               | Parameter 03 Temperatuur                                                                                                    |                                                                                                    |  |  |  |
|                                            |                                                                                                    | Actuele menupunt blinkt.                                                                                                    |  |  |  |
|                                            | DichteM6 ▶ 01 ProzedurFestkörper02 FlüssigkeitWasser03 Temperatur▶ 1904 Dichte0.998405 StatistikNEIN06 Start                                                | Op de opgehangen thermometer<br>de temperatuur van meetstof<br>aflezen en met pijltoetsen<br>invoeren (waarde tussen 15°C -<br>35°C). |  |  |  |
|                                            |                                                                                                    | Keuze bevestigen.                                                                                                    |  |  |  |

Bij keuze van **overige** als meetvloeistof, dient men in volgende menustap de dichtheid ervan in te voeren (afhankelijk van temperatuur).

# Parameter 04 Dichtheid

|                         | Dichte    M6 ▶ 01 Prozedur  Festkörper    02 Flüssigkeit  Sonstige    03 Temperatur  22    04 Dichte  ▶ 1.0546    05 Statistik  NEIN    06 Start  NEIN | Dichtheid van meetvloeistof<br>invoeren (actuele menupunt<br>blinkt)   |  |  |
|-------------------------|----------------------------------------------------------------------------------------------------|------------------------------------------------------------------------|--|--|
|                         |                                                                                                    | Cijferwaarde wordt gewijzigd.                                          |  |  |
| of b                    |                                                                                                    | Keuze van de te wijzigen positie,<br>de actieve positie blinkt altijd. |  |  |
| PRINT                   |                                                                                                    | Keuze bevestigen.                                                      |  |  |
| Parameter 05 Statistiek |                                                                                                    |                                                                        |  |  |

Na activering van de combinatie dichtheid/statistiek en drukken van de toets "**UNIT**" wordt de afgelezen waarde overgenomen voor statistiek (zie gebruiksaanwijzing van de weegschaal).

### Parameter 06 Start

Na invoer van parameters wordt de gebruikersinterface van de weegschaal automatisch omgeschakeld naar dichtheidsbepaling.

|       | Dichte      M6 ▶ 01 Prozedur    Festkörper      02 Flüssigkeit    Wasser      03 Temperatur    19    °C      04 Dichte    0.9984    g/cm3      05 Statistik    NEIN    NEIN      06 Start    In Luft wiegen    16347456      In Luft wiegen    Legen Sie ein Objekt [Enter]    G.OOOO1      0%    100% | Door keuze van parameter " <b>06</b><br><b>Start</b> " wordt er omgeschakeld<br>vaan modus van<br>dichtheidsbepaling en grafisch<br>display verschijnt.                                     |
|-------|----------------------------------------------------------------------------------------------------|----------------------------------------------------------------------------------------------------|
|       | 27.3.05 Dichte 13:47:56<br>In Luft wiegen<br>Legen Sie ein Objekt [Enter]<br>→ 0 ← 0.00000 g<br>0% 100%                                                                                                    | Afwachten totdat de<br>stabilisatieaanduiding en de<br>aanduiding van weegschaalnul<br>verschijnen.                                                                                         |
|       |                                                                                                    | Vaste stof op de bovenschaal voor<br>monsters leggen.                                                                                                    |
| PRINT | 27.3.05 Dichte 13:47:56<br>In Luft wiegen<br>Legen Sie ein Objekt [Enter]<br>4.9986 g<br>0%                                                                                                    | Afwachten totdat de<br>gewichtsaanduiding op de<br>weegschaal stabiel is.<br>Nadat de toets <b>PRINT</b> wordt<br>gedrukt, wordt het<br><b>monstergewicht in de lucht</b><br>gememoriseerd. |

|                 | 27.3.05    Dichte    13:47:56      In Flüss. wiegen    4.9986 g      0%    100%      27.3.05    Dichte    13:47:56      In Flüss. wiegen    13:47:56      In Flüss. wiegen    13:47:56      In Flüss. wiegen    100%      0%    0.0000 g      0%    100% | Een voorwaarde om de monster<br>van bovenschaal voor monsters af<br>te nemen en deze op onderschaal<br>met zeef plaatsen.<br>Daarvoor dient men het geleverde<br>pincet gebruiken en opletten dat<br>geen luchtbellen aan de vaste stof<br>plakken. |
|-----------------|----------------------------------------------------------------------------------------------------|----------------------------------------------------------------------------------------------------|
| PRINT           | 27.3.05 Dichte 13:47:56<br>In Flüss.wiegen<br>Legen Sie ein Objekt [Enter]<br>4.41777 g<br>0%                                                                                                    | Afwachten totdat de<br>gewichtsaanduiding op de<br>weegschaal stabiel is.<br>Nadat de toets <b>PRINT</b> wordt<br>gedrukt, wordt het<br><b>monstergewicht in de</b><br><b>meetvloeistof</b> gememoriseerd.                                          |
|                 | 27.3.05 Dichte 13.47:56<br>W1=4.9986 W2=4.4177 D=0.9984<br>um fortzusetzen [Units]<br>8.59912 g/<br>0%                                                                                                    | <b>De monsterdichtheid</b> (ρ) wordt<br>automatisch berekend en<br>verschijnt op display [g/cm3].                                                                                                    |
| Monster afnemer | n, het resultaat van de meting word                                                                                                    | dt nog steeds afgelezen.                                                                                                    |
|                 |                                                                                                    | Om nieuwe meetcyclus te activeren, de toets <b>UNIT</b> drukken.                                                                                                    |
|                 |                                                                                                    | Gegevensuitgang naar serieel<br>interface RS 232.<br>Het resultaat wordt uitgegeven in<br>g/cm <sup>3</sup> .                                                                                                    |

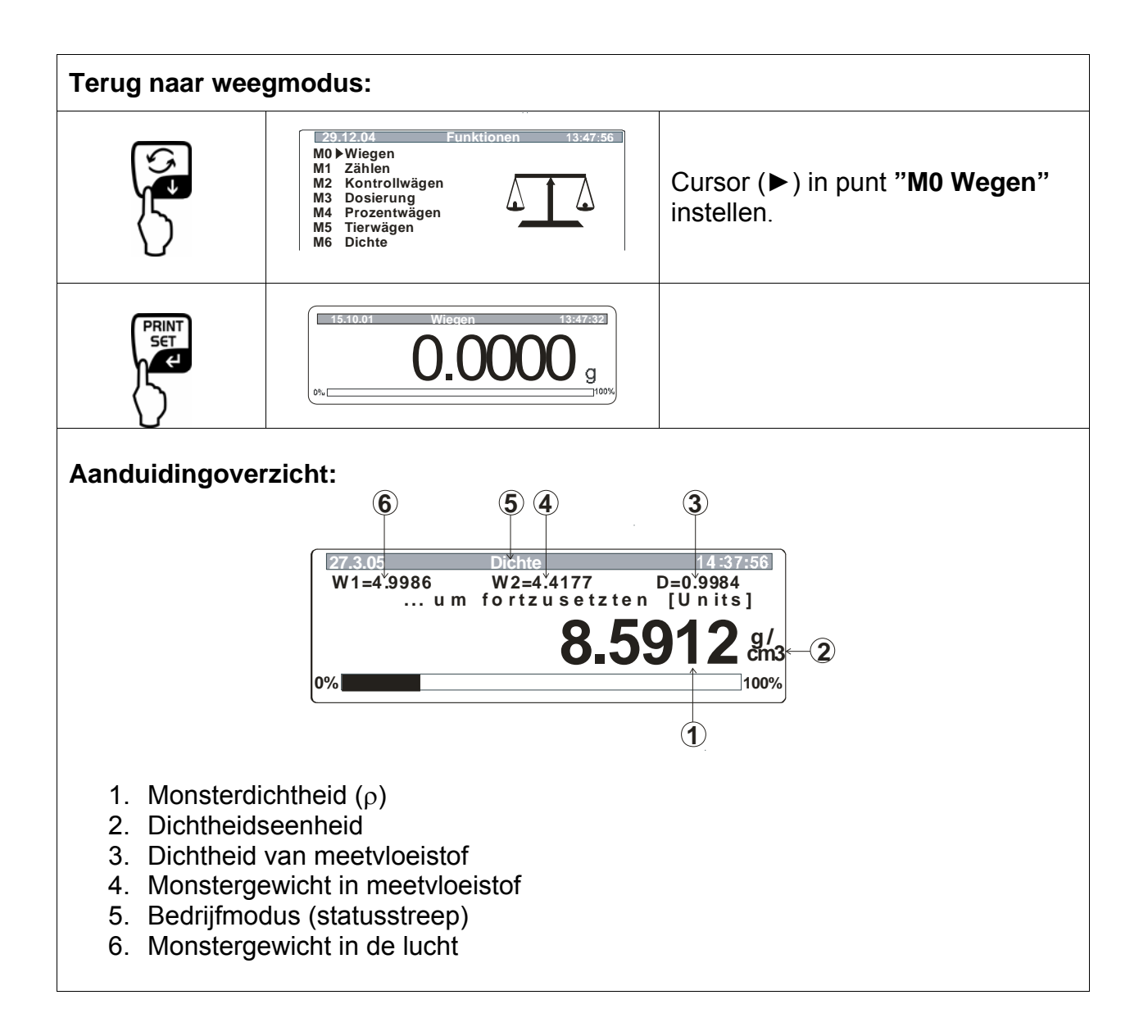

# 5 Dichtheidsbepaling van vloeistoffen

De weegschaal voorbereiden zoals beschreven in hoofdstuk 2 "Installatie van de set voor dichtheidsbepalingen".

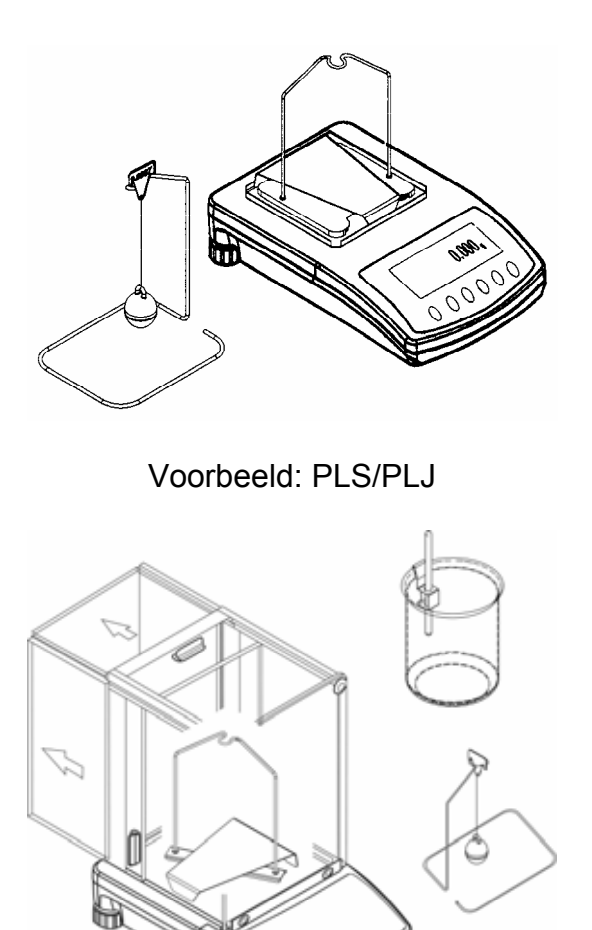

Voorbeeld: ALS/ALJ

- $\Rightarrow$  De greep voor thermometer op de rand van glazen maatbeker plaatsen.
- ⇒ Thermometer ophangen
- ⇒ Meetvloeistof in de glazen maatbeker gieten. Vullen tot de hoogte van ca. ¾ van het volume.
- $\Rightarrow$  De temperatuur van meetvloeistof zo lang instellen totdat deze constant is.
- ⇒ De gerede glazen maatbeker stellen.

Nadat op display de foutmelding "**NOKK**" verschijnt dient men aan de zijde van het statief extra gewichten te bevestigen om het gewicht te compenseren dat van het weegschaalplateau is afgenomen.

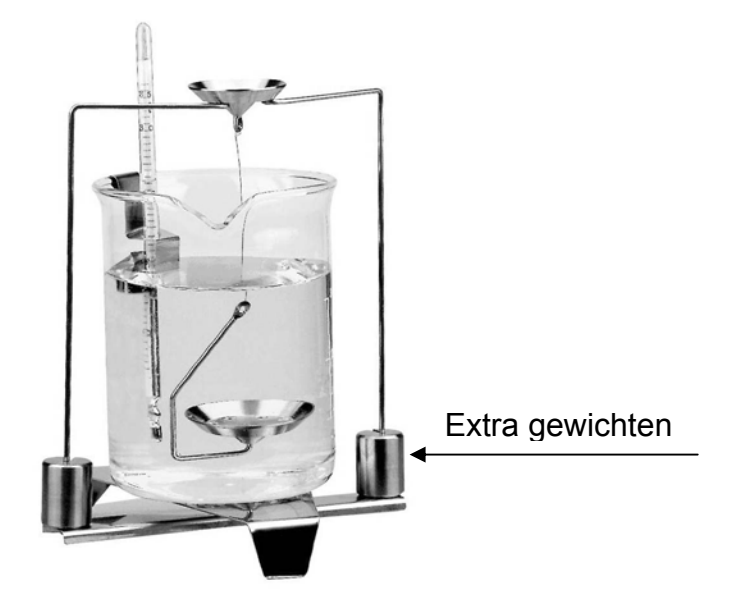

## 5.1 Model KERN ALS/ALJ/PLS/PLJ

| Toets | Display             | Beschrijving                                                                                                    |
|-------|---------------------|----------------------------------------------------------------------------------------------------|
|       |                     | De weegschaal aanzetten, ze<br>wordt zelfgediagnosticeerd.                                                                                                    |
|       |                     | Afwachten totdat de<br>stabilisatieaanduiding en de<br>aanduiding van weegschaalnul<br>verschijnen.                                                                                                    |
|       | Add<br>of<br>PIECES | Menukeuze: (afhankelijk van<br>model)<br>De toets <b>TARE</b> drukken, op<br>display verschijnen horizontale<br>balken, tijdens verschijnen de<br>toets <b>F</b> drukken. Eerste functie<br>" <b>Add</b> " of " <b>Pieces</b> " verschijnt.                                                   |
|       | <b>-L-</b>          | Zo lang de toets <b>F</b> drukken<br>totdat de functie van<br>dichtheidsbepaling voor<br>vloeistoffen " <b>Li</b> " verschijnt.                                                                                                    |
|       | VOL                 | Keuze bevestigen.<br>De weegschaal is nu in de<br>modus dichtheidsbepaling voor<br>vloeistoffen.<br>Aanduiding <b>vol</b> betekent dat het<br>volume van zinklood moet<br>worden ingevoerd (zie inpersing<br>op bovenhaak).<br>Zo veel decimalen invoeren als<br>verschijnt op de weegschaal. |

|                       | <b>00000.000</b> g                         | Tijdens eerste ingebruikname<br>verschijnen op display alleen<br>nullen.                                         |
|-----------------------|--------------------------------------------|----------------------------------------------------------------------------------------------------|
|                       | <b>00009.998</b> g                         | Indien de dichtheidsbepaling<br>als doorgevoerd werd,<br>verschijnt het volume van laatst<br>gebruikte zinklood. |
| Volume van zinklood   | invoeren                                   |                                                                                                    |
| (zie inpersing op bov | enhaak, gegevens in cm <sup>3</sup> bv. 9, | 9984 cm <sup>3</sup> ):                                                                                          |
|                       | 00000g<br>/\\<br>→                         | Met de toets <b>ON/OFF</b> de te<br>wijzigen positie kiezen, elke<br>actieve positie blinkt.                     |
| (F)                   | 00009.000g                                 | Met de toets <b>F</b> de cijferwaarde<br>wijzigen.                                                               |
|                       | <b>00009.998</b> g                         | Ingevoerde waarde bevestigen.                                                                                    |
|                       |                                            | Ingevoerde waarde wordt gememoriseerd.                                                                           |
|                       | LQADA                                      |                                                                                                    |
|                       |                                            | Afwachten totdat de<br>stabilisatieaanduiding en de<br>aanduiding van weegschaalnul<br>verschijnen.              |

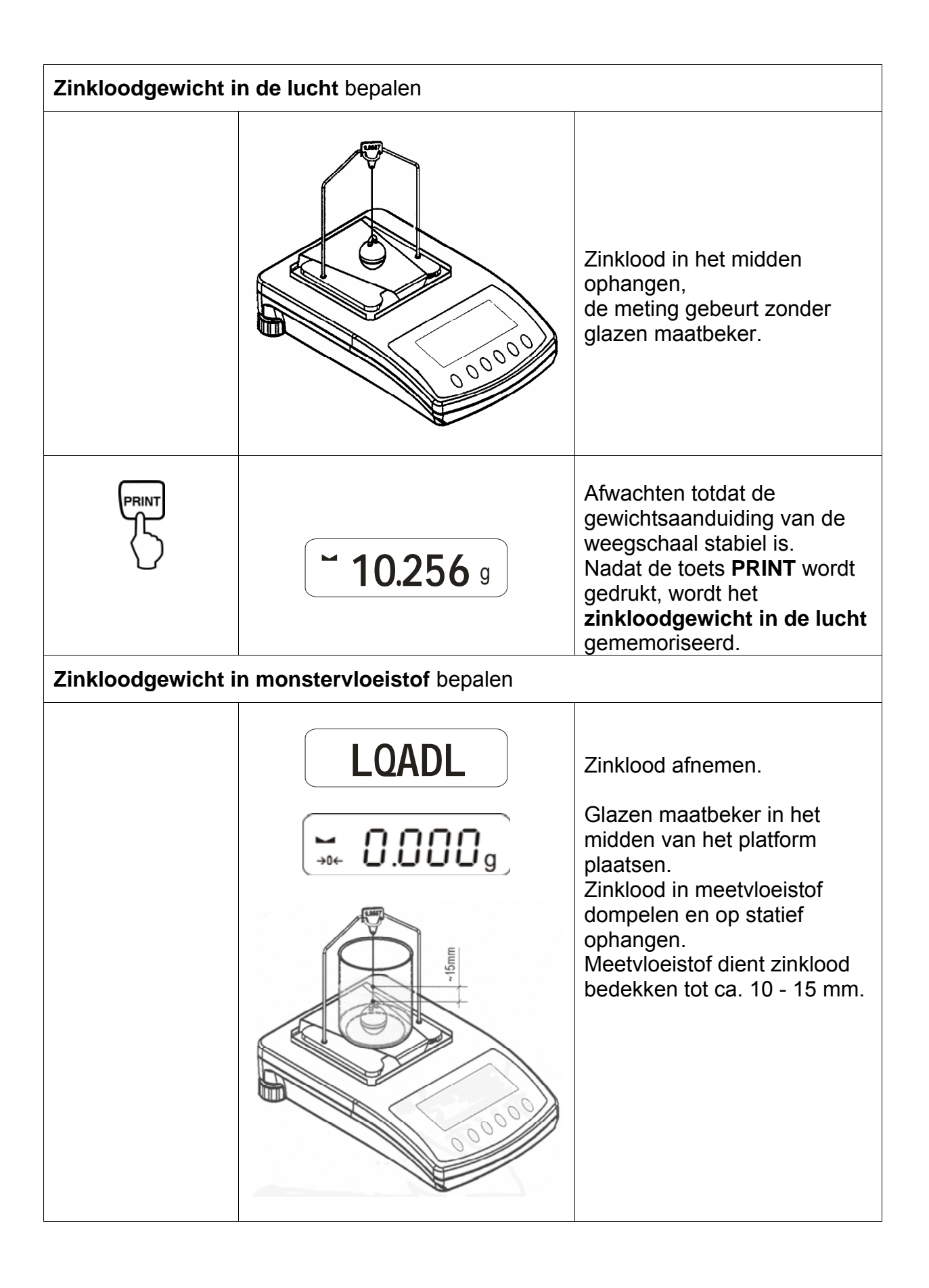

|                     | <b>~ 9.563</b> g                 | Afwachten totdat de<br>gewichtsaanduiding van de<br>weegschaal stabiel is.<br>Nadat de toets <b>PRINT</b> wordt<br>gedrukt, wordt het<br><b>zinkloodgewicht in</b><br><b>monstervloeistof</b><br>gememoriseerd. |
|---------------------|----------------------------------|----------------------------------------------------------------------------------------------------|
|                     | <b>F 0.925</b> g                 | <b>Vloeistofdichtheid (</b> ρ <b>)</b> wordt<br>automatisch berekend en<br>verschijnt op display [ g/cm <sup>3</sup> ].                                                                                         |
| PRINT               |                                  | Gegevensuitgang naar serieel<br>interface RS 232.<br>Het resultaat wordt<br>weergegeven in g/cm <sup>3</sup> .                                                                                                  |
| Monster afnemen, he | et resultaat van de meting wordt | nog steeds afgelezen.                                                                                                    |
| TARE<br>→O←         |                                  | Terug naar weegmodus door de toets <b>TARE</b> .                                                                                                    |

### 5.2 Modellen KERN ALJ..N/ALS..N

Uitvoering:

De toets a drukken. Zo lang de toets UNIT drukken totdat de functie van dichtheidsbepaling voor vloeistoffen "F7 d\_Li" verschijnt.

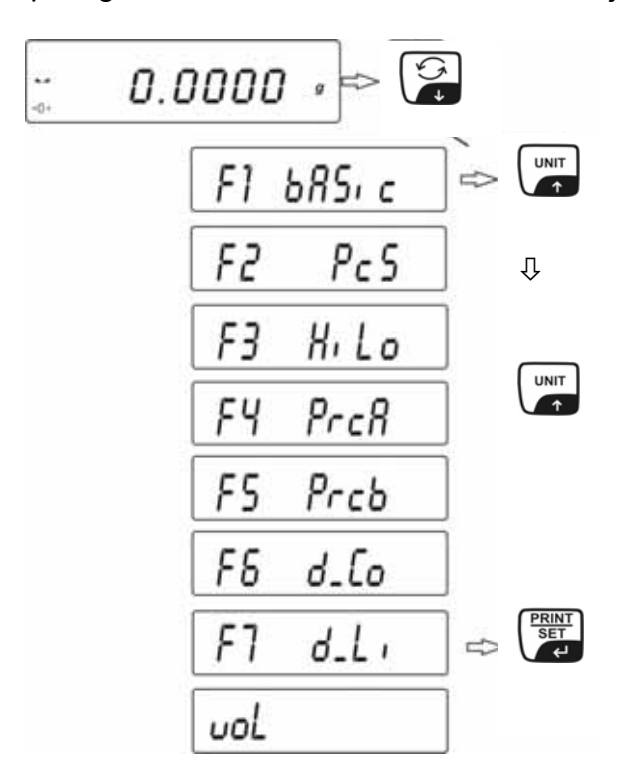

 Met de toets **PRINT** bevestigen. De weegschaal is nu in de modus dichtheidsbepaling voor vloeistoffen. Aanduiding "**vol**" betekent dat het volume van het glazen lichaam (zinklood) moet worden ingevoerd (zie inpersing op bovenhaak). Zo veel decimalen invoeren als vereist door de weegschaal.

Het volume van het laatst gebruikte glazen lichaam (zinklood) verschijnt.

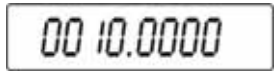

- Met de toets UNIT of a de numerieke waarde invoeren (actueel cijfer blinkt).
- Met de toets F of ON/OFF de te wijzigen positie kiezen (actuele positie blinkt).
- De toets **PRINT** drukken, het volume van het glazen lichaam (zinklood) wordt gememoriseerd. Op display verschijnt het symbool **LoAd A**.
   Afwachten totdat de stabilisatieaanduiding en de aanduiding van weegschaalnul verschijnen, indien nodig de weegschaal tarreren.

| <br>LoRd R |         |
|------------|---------|
| <br>0.0000 | ,i<br>g |

Om het gewicht van het glazen lichaam (zinklood) in de lucht te bepalen dient deze in het midden te worden opgehangen. De meting gebeurt zonder glazen maatbeker.

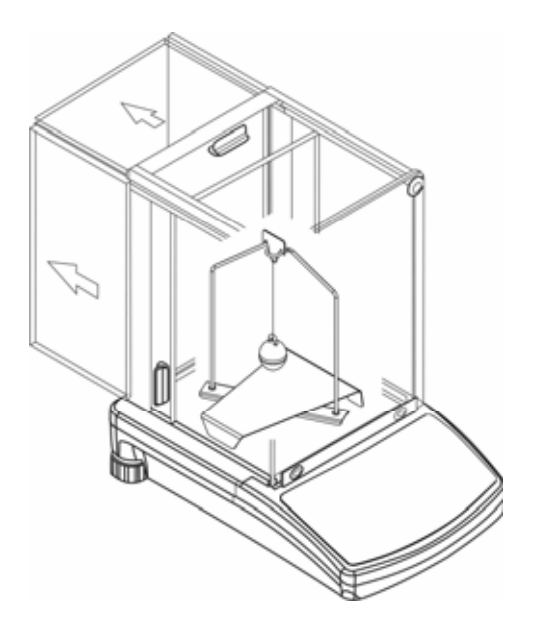

- Afwachten totdat de gewichtsaanduiding van de weegschaal stabiel is.
  Nadat de toets **PRINT** wordt gedrukt, wordt het **zinkloodgewicht in de lucht** gememoriseerd.
- Indien het symbool LoAd L op display verschijnt moet het gewicht van het glazen lichaam (zinklood) in monstervloeistof worden bepaald.
- Het glazen lichaam (zinklood) eruit nemen.

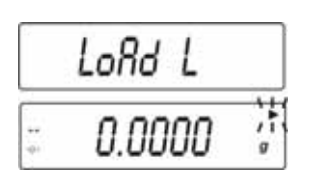

 Glazen maatbeker met monstervloeistof in het midden van het platform plaatsen. Glazen lichaam (zinklood) in monstervloeistof dompelen en op statief ophangen. Het monstervloeistof dient het glazen lichaam (zinklood) bedekken tot ca. 10 - 15 mm.

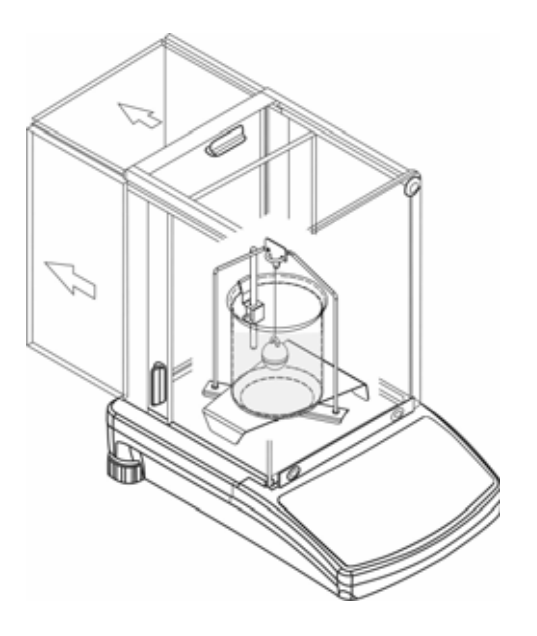

- Afwachten totdat de gewichtsaanduiding van de weegschaal stabiel is. Nadat de toets PRINT wordt gedrukt, wordt het zinkloodgewicht in monstervloeistof gememoriseerd.
- Vloeistofdichtheid wordt automatisch berekend en verschijnt op display [ g/cm3]. Om fouten van meeteenheid te voorkomen, verschijnt vóór het resultaat de letter F.

| F     | 2.3456                                                                                                    |  |
|-------|----------------------------------------------------------------------------------------------------|--|
| 1 m 1 | 14 17 YO 12 YO 12 |  |

#### **Opmerking:**

Controleren of er luchtbellen zijn die aan het glazen lichaam (zinklood) plakken. Tijdens meting kunnen ze fouten veroorzaken.

Monster afnemen, het resultaat van de meting wordt nog steeds afgelezen.

Vervolgens kan deze als volgt worden gewijzigd:

|     | Afdruk van meetresultaat              |
|-----|---------------------------------------|
|     | Volgende dichtheidsbepaling activeren |
| F → | Terug naar menu                       |

### 5.3 Model KERN ALT, PLT

| Toets          | Display                                                                                                    | Beschrijving                                                                                               |  |  |  |
|----------------|----------------------------------------------------------------------------------------------------|----------------------------------------------------------------------------------------------------|--|--|--|
|                | 29.12.04    Einstellungen    13:47:56      P8 ▶01▶Zählen    1    aktiv      02    Kontrollwägen    0    gesperrt      03    Dosieren    1    Aktiv      04    Prozentwägen    1    Aktiv      05    Tierwägen    0    Gesperrt      06    Dichte    1    Aktiv      07    Rezeptieren    0    Gesperrt      08    Statistik    0    Gesperrt | In de menu van bedrijfsmodus<br>optie "Dichtheid" activeren (zie<br>gebruiksaanwijzing, hoofdstuk<br>8.1). |  |  |  |
|                | 29.12.04Funktionen13:47:56M0WiegenM1ZählenM2KontrollwägenM3DosierungM4ProzentwägenM5TierwägenM6 ▶ Dichte                                                                                                    | Met de cursor (►) menupunt<br>" <b>M6 Dichtheid"</b> kiezen                                                |  |  |  |
|                | Dichte    M6 ▶ 01 Prozedur  ▶ Festkörper    02 Flüssigkeit  Wasser    03 Temperatur  22  °C    04 Dichte  1.0546  g/cm3    05 Statistik  NEIN    06 Start                                                                                                    | Menu van parameterkeuze<br>verschijnt.<br>Parameters van<br>dichtheidsbepaling zijn daarin<br>inbegrepen.  |  |  |  |
|                |                                                                                                    | Parameter met de cursor (►)<br>aanwijzen.                                                                  |  |  |  |
| Parameter 01 P | rocedure                                                                                                    |                                                                                                    |  |  |  |
|                |                                                                                                    | Actuele menupunt blinkt                                                                                    |  |  |  |
|                | Dichte    M6 ▶ 01 Prozedur  ▶Flüssig.    02 Flüssigkeit  Wasser    03 Temperatur  22  °C    04 Dichte  1.0546  g/cm3    05 Statistik  NEIN    06 Start                                                                                                    | Instelling voor " <b>vloeistoffen</b> "<br>activeren.                                                      |  |  |  |
|                | Dichte    M6 ▶ 01 Prozedur  ▶Flüssig.    02 Senkkörper vol.  1.00000    03 Statistik  NEIN    04 Start                                                                                                    | Keuze bevestigen.<br>De weegschaal is nu in de<br>modus dichtheidsbepaling voor<br>vloeistoffen.           |  |  |  |

### Parameter 02 Zinkloodvolume

Zinkloodvolume invoeren

(zie inpersing op bovenhaak, gegevens in  $\text{cm}^3$  bv. 10,085 cm<sup>3</sup>):

|                   | Dichte<br>M6 ▶ 01 Prozedur<br>02 Senkkörper vol. ▶<br>03 Statistik<br>04 Start | Flüssig.<br>1.00000 g/cm3<br>NEIN | Actuele menupunt blinkt                                           |
|-------------------|--------------------------------------------------------------------------------|-----------------------------------|-------------------------------------------------------------------|
|                   |                                                                                |                                   | De cijferwaarde wordt gewijzigd.                                  |
| of V              |                                                                                |                                   | Keuze van de te wijzigen positie,<br>elke actieve positie blinkt. |
| PRINT             | Dichte<br>M6 ▶ 01 Prozedur<br>02 Senkkörper vol. ▶<br>03 Statistik<br>04 Start | Flüssig.<br>10.0850 cm3<br>NEIN   | Eigen instelling bevestigen.                                      |
| Parameter 03 St   | atistiek                                                                       |                                   |                                                                   |
| Na activering var | n de combinatie dichth                                                         | heid/statistiek                   | en drukken van de toets "UNIT"                                    |

wordt de afgelezen waarde overgenomen voor statistiek (zie gebruiksaanwijzing van de weegschaal).

#### Parameter 04 Start

Na invoer van parameters wordt de gebruikersinterface automatisch omgeschakeld.

| Dichte<br>M6 ▶ 01 Prozedur Flüssig.<br>02 Senkkörper vol. 10.0850 cm3<br>03 Statistik NEIN<br>04 Start ▶                                               | Door de parameter " <b>04 Start</b> "<br>wordt er naar modus |
|----------------------------------------------------------------------------------------------------|--------------------------------------------------------------|
| 27.3.05    Dichte    13:47:56      In Luft wiegen    Senkkörper anhängen [Enter]      Senkkörper anhängen    [Enter]      0.00001    g      0%    100% | en grafisch display verschijnt.                              |

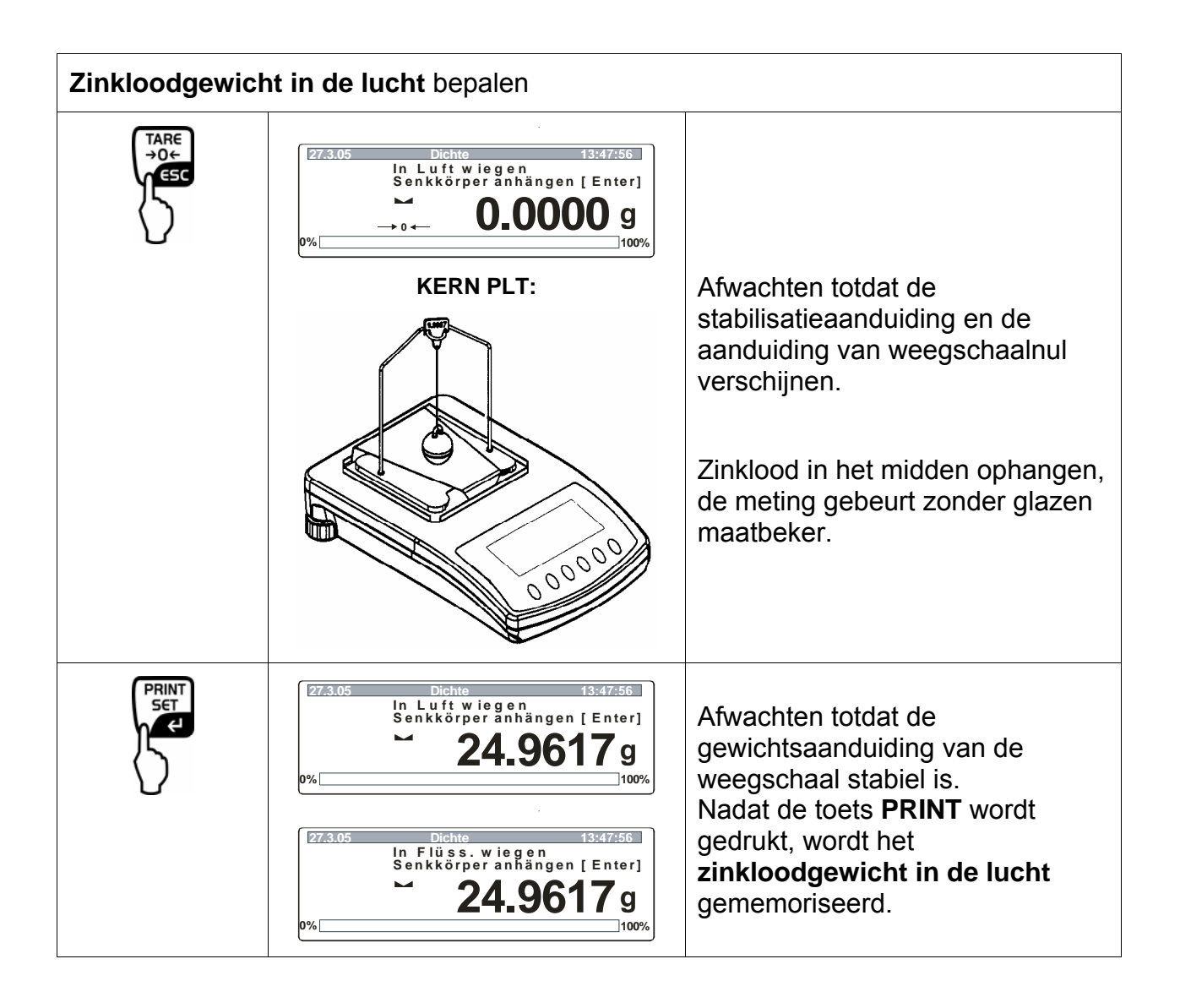

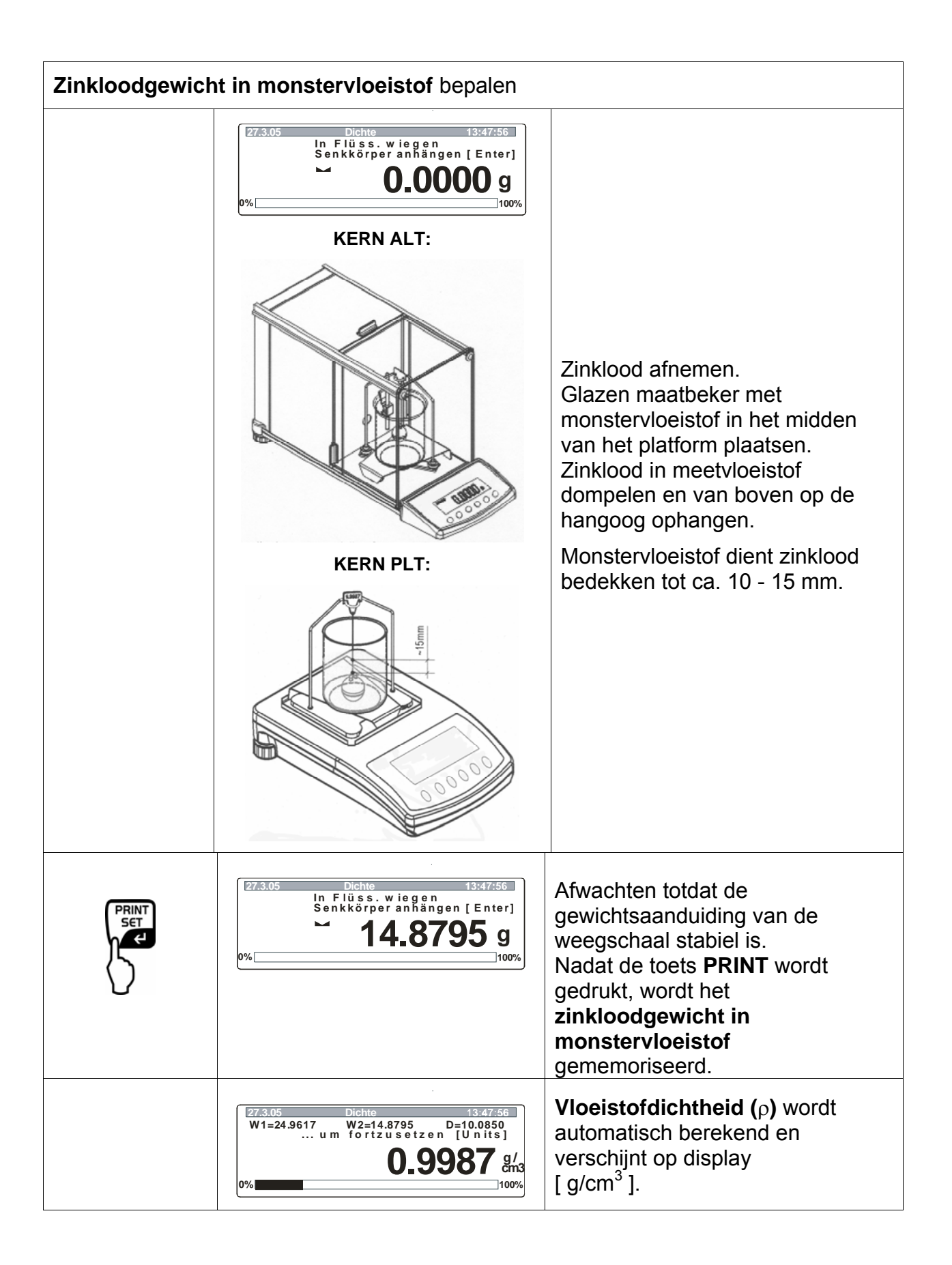

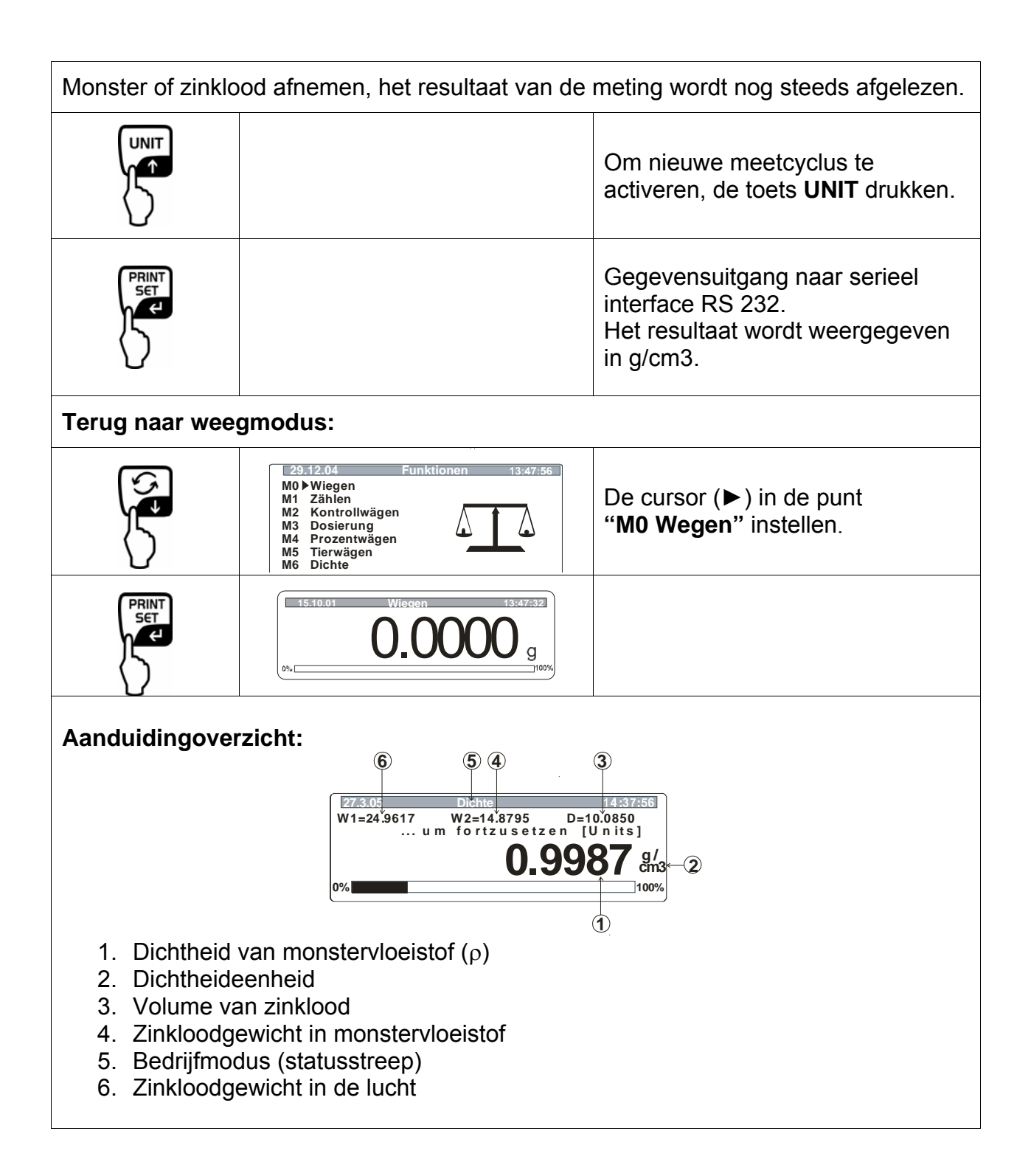

# 6 Dichtheidstabel voor water

| t <sub>90</sub> | <i>e</i> <sub>₩</sub> [kg m <sup>-</sup> | e <sub>w</sub> [kg m <sup>-3</sup> ] |               |       |       |       |       |       |               |               |
|-----------------|------------------------------------------|--------------------------------------|---------------|-------|-------|-------|-------|-------|---------------|---------------|
| [°C]            | +0.0                                     | +0.1                                 | +0.2          | +0.3  | +0.4  | +0.5  | +0.6  | +0.7  | +0.8          | +0.9          |
| 0               | 999.843                                  | .849                                 | .856          | .862  | .868  | .874  | .880  | .886  | .891          | .896          |
| 1               | <del>9</del> 99.902                      | .906                                 | .911          | .916  | .920  | .924  | .928  | .932  | <b>.936</b>   | .940          |
| 2               | 999.943                                  | .946                                 | .949          | .952  | .955  | .957  | .959  | .962  | .964          | .966          |
| 3               | <del>99</del> 9.967                      | .969                                 | <b>.97</b> 0  | .971  | .972  | .973  | .974  | .974  | <b>.9</b> 75  | . <b>9</b> 75 |
| 4               | <del>99</del> 9.975                      | .975                                 | . <b>9</b> 75 | .974  | .974  | .973  | .972  | .971  | . <b>9</b> 70 | . <b>9</b> 68 |
| 5               | <del>9</del> 99.967                      | .965                                 | .963          | .961  | .959  | .957  | .954  | .952  | .949          | .946          |
| 6               | <del>9</del> 99.943                      | <b>.94</b> 0                         | .936          | .933  | .929  | .925  | .921  | .917  | .913          | .909          |
| 7               | <b>99</b> 9.904                          | .900                                 | .895          | .890  | .885  | .879  | .874  | .868  | .863          | .857          |
| 8               | 999.851                                  | .845                                 | .838          | .832  | .825  | .819  | .812  | .805  | .798          | .791          |
| 9               | 999.783                                  | .776                                 | .768          | .760  | .752  | .744  | .736  | .728  | .719          | .711          |
| 10              | <del>99</del> 9.702                      | .693                                 | .684          | .675  | .666  | .656  | .647  | .637  | .627          | .617          |
| 11              | <b>99</b> 9.607                          | .597                                 | .587          | .576  | .566  | .555  | .544  | .533  | .522          | .511          |
| 12              | <b>9</b> 99.499                          | .488                                 | .476          | .464  | .453  | .441  | .429  | .416  | .404          | .391          |
| 13              | <b>99</b> 9.379                          | .366                                 | .353          | .340  | .327  | .314  | .301  | .287  | .274          | .260          |
| 14              | 999.246                                  | .232                                 | .218          | .204  | .189  | .175  | .160  | .146  | .131          | .116          |
| 15              | <b>99</b> 9.101                          | .086                                 | .071          | .055  | .040  | .024  | .008  | .993* | .977*         | .961*         |
| 16              | 998.944                                  | .928                                 | .912          | .895  | .878  | .862  | .845  | .828  | .811          | .793          |
| 17              | <b>9</b> 98.776                          | .759                                 | .741          | .724  | .706  | .688  | .670  | .652  | .634          | .615          |
| 18              | <b>9</b> 98.597                          | .578                                 | .560          | .541  | .522  | .503  | .484  | .465  | .445          | .426          |
| 19              | 998.406                                  | .387                                 | .367          | .347  | .327  | .307  | .287  | .267  | .246          | .226          |
| 20              | 998.205                                  | .185                                 | .164          | .143  | .122  | .101  | .080  | .058  | .037          | .015          |
| 21              | 997.994                                  | .972                                 | .950          | .928  | .906  | .884  | .862  | .839  | .817          | .794          |
| 22              | <b>9</b> 97.772                          | .749                                 | .726          | .703  | .680  | .657  | .634  | .610  | .587          | .563          |
| 23              | 997.540                                  | .516                                 | .492          | .468  | .444  | .420  | .396  | .372  | .347          | .323          |
| 24              | <b>9</b> 97.298                          | .273                                 | .248          | .223  | .198  | .173  | .148  | .123  | .097          | .072          |
| 25              | <b>997.046</b>                           | .021                                 | .995*         | .969* | .943* | .917* | .891* | .865* | .838*         | .812*         |
| 26              | <b>9</b> 96.785                          | .759                                 | .732          | .705  | .678  | .651  | .624  | .597  | .570          | .542          |
| 27              | 996.515                                  | .487                                 | .460          | .432  | .404  | .376  | .348  | .320  | .292          | .264          |
| 28              | 996.235                                  | .207                                 | .178          | .149  | .121  | .092  | .063  | .034  | .005          | .976*         |
| 29              | 995.946                                  | .917                                 | .888.         | .858  | .828  | .799  | .769  | .739  | .709          | .679          |
| 30              | <b>9</b> 95.649                          | .619                                 | .588          | .558  | .527  | .497  | .466  | .435  | .405          | .374          |
| 31              | <b>995.343</b>                           | .311                                 | .280          | .249  | .218  | .186  | .155  | .123  | .091          | .060          |
| 32              | 995.028                                  | .996*                                | .964*         | .932* | .899* | .867* | .835* | .802* | .770*         | .737*         |
| 33              | <b>9</b> 94.704                          | .672                                 | .639          | .606  | .573  | .540  | .506  | .473  | .440          | .406          |
| 34              | 994.373                                  | .339                                 | .305          | .272  | .238  | .204  | .170  | .136  | .102          | .067          |
| 35              | <b>9</b> 94.033                          | .998*                                | .964*         | .929* | .895* | .860* | .825* | .790* | .755*         | .720*         |
| 36              | <b>99</b> 3.685                          | .650                                 | .615          | .579  | .544  | .508  | .473  | .437  | .401          | .365          |
| 37              | 993.329                                  | .293                                 | .257          | .221  | .185  | .149  | .112  | .076  | .039          | .003          |
| 38              | <b>992.966</b>                           | .929                                 | .892          | .855  | .818  | .781  | .744  | .707  | .670          | .632          |
| 39              | 992.595                                  | .557                                 | .520          | .482  | .444  | .407  | .369  | .331  | .293          | .255          |
| 40              | <b>992.217</b>                           | .178                                 | .140          | .102  | .063  | .025  | .986* | .947* | .908*         | .870*         |

\* Het sterretje betekent dat het cijfer links van komma met 1 is verminderd.

Tabel van het boek: M. Kochsiek, M. Gläser "Massebestimmung" (Gewichtsbepaling).

# 7 Aanbevolen handelswijze

- Om een reproduceerbare gemiddelde waarde te bereiken zijn enkele dichtheidsmetingen nodig.
- Oplosmiddelbestendige monster/ glazen lichaam (zinklood)/ glazen maatbeker ontvetten.
- Schalen voor monsters/ glazen lichaam (zinklood)/ glazen maatbeker dienen regelmatig te worden gereinigd, aan het onderdompelde deel niet aanraken.
- Monster/ glazen lichaam (zinklood)/ pincet na elke meting drogen.
- De monstergrootte dient aan de monsterschaal te worden aangepast (ideale monstergrootte > 5 g).
- Enkel gedestilleerd water gebruiken.
- Bij eerste onderdompeling de monsterschaal en zinklood licht schudden om eventuele luchtbellen op te lossen.
- Absoluut opletten dat bij volgende onderdompeling geen nieuwe luchtbellen ontstaan; monster het liefst met pincet inzetten.
- Vast aanliggende luchtbellen met pincet of ander hulpmiddel afnemen.
- Om te voorkomen dat de luchtbellen plakken, monster met ruwe oppervlakte eerst glad maken.
- Opletten dat er tijdens weging van een "monster in meetvloeistof" geen water van pincet op de bovenschaal voor monsters druppelt.
- Om de oppervlaktespanning van water en wrijving van water met draad te reduceren, drie druppels van toegankelijke oppervlakte-actieve stof (afwasmiddel) in het meetvloeistof toevoegen (de wijziging van de dichtheid van gedestilleerd water na toevoegen van een oppervlakte-actieve stof kan worden genegeerd).
- Ovale monsters kunnen makkelijk met pincet door kerven worden gevat.
- De dichtheid van poreuze vaste stoffen kan enkel bij benadering worden bepaald. Bij onderdompelen in meetvloeistof wordt niet de gehele lucht van de poriën verdreven, waardoor fouten in de opwaartse kracht ontstaan.
- Om sterke stoten van de weegschaal te mijden dient het monster voorzichtig te worden ingedaan.
- Statische ladingen mijden, bv. het glazen lichaam (zinklood) enkel met een katoenen doek reinigen.
- Indien de dichtheid van de vaste stof niet veel van de dichtheid van gedestilleerd water verschilt, kan ethanol als meetvloeistof worden gebruikt. En dient echter eerder te controleren of het monster oplosmiddelbestendig is. Bovendien dient men bij werkzaamheden met ethanol absoluut de geldende veiligheidsvoorschriften opvolgen.
- Voorzichtig met glazen lichamen (zinklood) omgaan (geen garantievorderingen bij beschadiging).